### **UPDATE DVR SOFTWARE DV456**

# LOCAL OPTION

Copy the software update to a storage media

At the root, A.Create a folder and name it: upgrade B. inside upgrade folder, create another folder and name it: packet C. inside packet folder, create another folder and name it: local D. inside local folder, put the update file.

The structure should be like this: upgrade/packet/local/the update file here.

1. Turn off the DVR. 2. Insert the storage media to USB port or SD CARD slot. 3. Turn on the DVR. 4. Wait for about 5 minutes for the update to be installed.

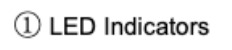

- 2 Electronic lock
- ③ Front Cover Buckle
- ④ USB2.0 port

- ⑤ IR Receiver
- ⑥ SD Card Slot
- ⑦ SSD Slot
- (8) SIM Card Slot

OR

FAT32 file type

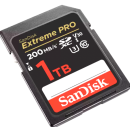

(4)

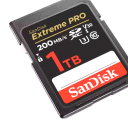

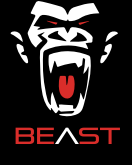

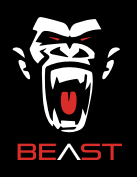

## **REMOTE OPTION**

1. After a DVR conncted to a network, get the IP address from DVR screen menu

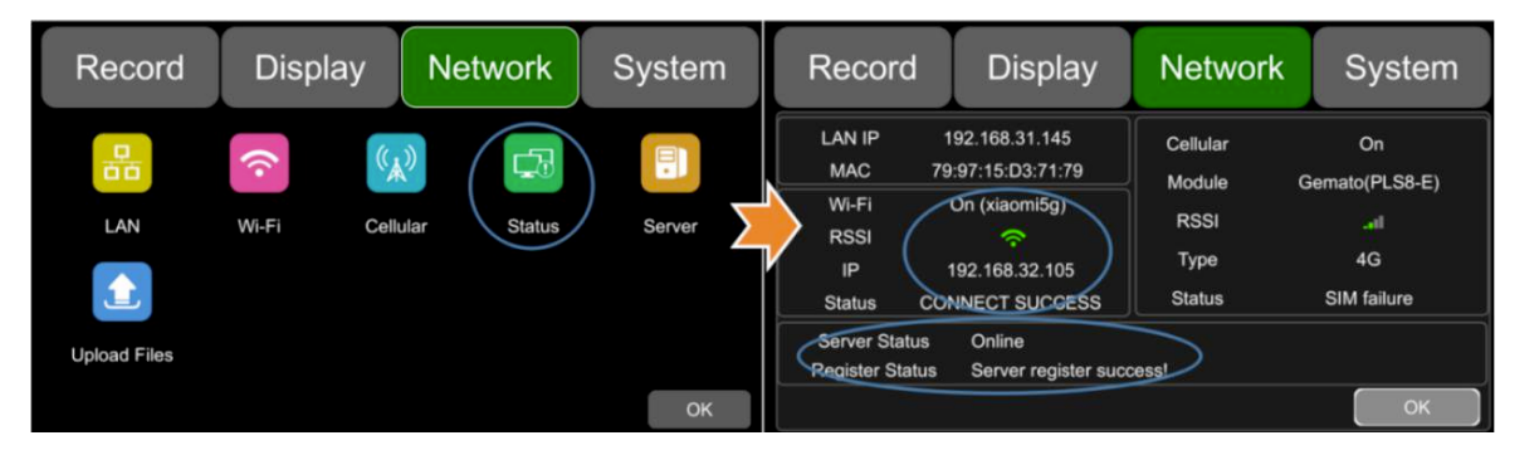

2. Open a prefer browser and type in the URL bar the IP address of DVR plus port 8081 For exmaple: 192.168.32.105:8081 then press enter/return

| ••• | < | ☆ | D | A | # 192.168.32.105:8081 | _ ⊘ | • | Û | + | 88 |
|-----|---|---|---|---|-----------------------|-----|---|---|---|----|
|     |   | - |   |   |                       |     |   | _ |   |    |

### 3. Type the username and password.

### Default Username: admin Default password:123

| Welcome Login |       |  |  |  |  |  |
|---------------|-------|--|--|--|--|--|
|               |       |  |  |  |  |  |
| Username:     | admin |  |  |  |  |  |
|               |       |  |  |  |  |  |
| Password:     |       |  |  |  |  |  |
|               |       |  |  |  |  |  |
| Remember      |       |  |  |  |  |  |
|               |       |  |  |  |  |  |
|               |       |  |  |  |  |  |
|               | Login |  |  |  |  |  |
|               |       |  |  |  |  |  |

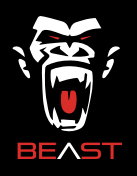

## **REMOTE OPTION**

4. Click at Home icon at the top right corner --> click at config

|               | Back           |
|---------------|----------------|
| 🕞 📵 🗇 💥 🕹 🗔 🔱 | + Preview Mode |
|               | + IPC Config   |
|               | PlayList       |
|               | Disk           |
|               | Config         |
|               | Logout         |

5. Click at system --> look for Update --> click at software and select the update file.

| 5        | Sy      | C       |        |  |  |
|----------|---------|---------|--------|--|--|
| Record   | Display | Network | System |  |  |
|          |         |         |        |  |  |
| — Update |         |         |        |  |  |
| Software |         |         |        |  |  |

6. Wait for about 5 minutes for the update to be installed

#### Note:

Storage media in DVR is required. Remote option uses the storage media in DVR as a temporary storage for the uploaded new software to preform the update.